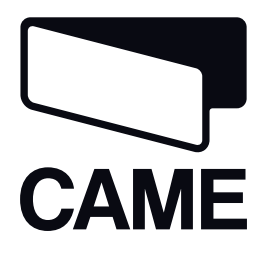

# 119RT34EN

## ACCESS CONTROL SYSTEM

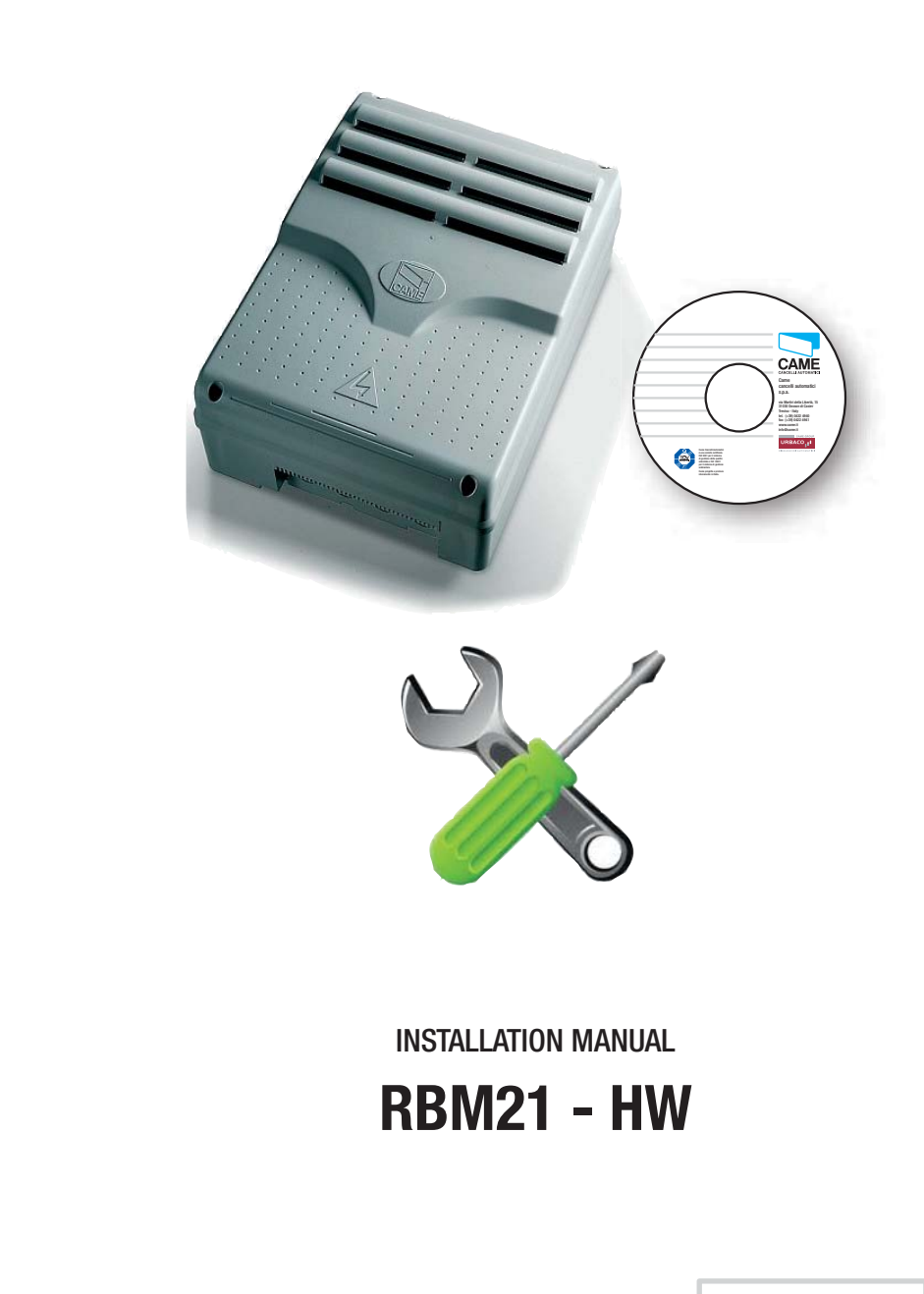

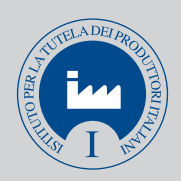

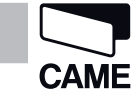

## SUMMARY

| PAGE                                        | TOPIC |
|---------------------------------------------|-------|
| What is the RBM21?                          | 2     |
| Technical data                              | 2     |
| Basic RBM21 control board - description     | 3     |
| Display Messages                            | 3     |
| Dip-Switch Functions                        | 3     |
| On-Board Sensor                             | 3     |
| Connections                                 | 4     |
| Memorizing 1 <sup>to</sup> Card (Main Card) | 5     |
| Creating a <sup>2nd</sup> Main Card         | 5     |
| Memorizing Cards                            | 6     |
| Deleting Cards                              | 7     |
| Deleting Cards TOTALLY                      | 7     |
| Change Password                             | 8     |
| Using the Password to memorize Cards        | 8     |
| Using the Password with other procedures    | 9     |
| Manage Parking                              | 9     |
| Saving data                                 | 10    |
| Restoring Data                              | 10    |
| Installing the Software                     | 11    |

#### What is the RBM21?

**RBM21** is a control system that simplifies the management of access points.

It lets you program in **Stand Alone mode** (directly on the control board) or **On Line** by connecting it to a personal computer and installing the corresponding **dedicated Came Software** (compatible with Windows Xp and subsequent operating systems). In Stand Alone **mode** you can program only RBM21's basic functions, such as, adding and deleting Cards for normal access. Whereas **in On Line mode** you can program the system even for prepaid access (number of entries), scheduled credit (quantity of time), anti-PassBack (single-member using the Card) and timed anti- PassBack (entry granted at certain time intervals).

#### **Technical data**

| Down over 1 40                                                                           |  |
|------------------------------------------------------------------------------------------|--|
| Power supply 230 V AG                                                                    |  |
| Power draw 50 mA                                                                         |  |
| Relay output 3                                                                           |  |
| Traffic light output1 (can be activated only in On-Line mode)                            |  |
| RS 232 Port for connecting to a PC Maximum distance 5 m                                  |  |
| RS 485 Port for connecting to a PC Maximum distance 1,000 m, with PC40 interface         |  |
| Memorizable Cards 500 among Proximity Cards and / or Swipe (magnetic) Cards              |  |
| Programming with Main Card or Password in Stand-Alone mode; via software in On-Line mode |  |

## RBM21 control board- description

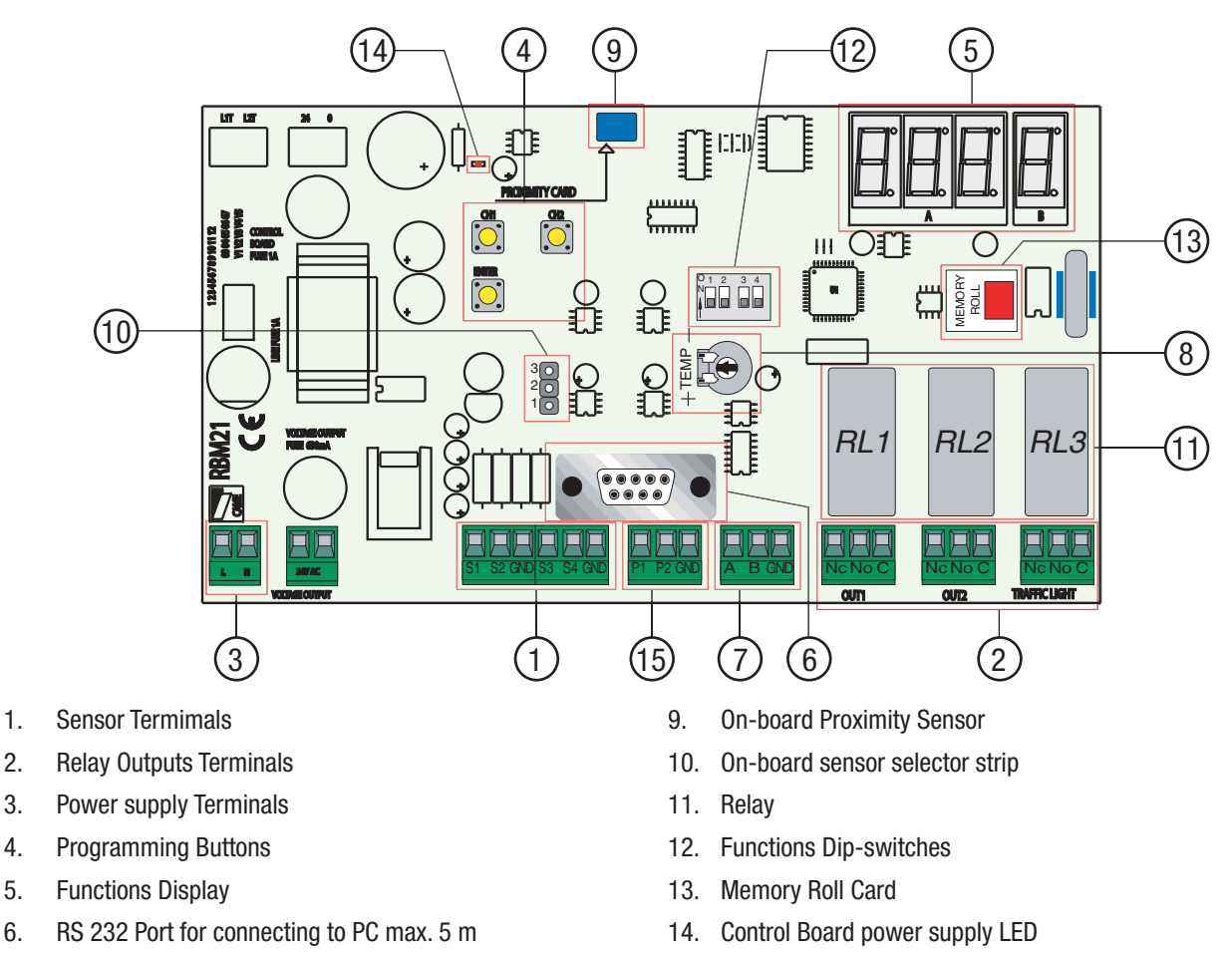

- 7. RS 485 Port for connecting to PC up to 1,000 m
- 8. Relay 2 timer trimmer

15. Magnetic Coil Terminals

#### Display Messages

When you power on the RBM21, if the memory is completely empty, all of the central segments on the display will light up.

If any memory locations are already taken, the left-hand display will shown a dash. It also shows the Stand By position.

| I. | 0 |  | Ш. |
|----|---|--|----|

모모모모

#### **DIP** switch functions

DIP switch 1 ON Managing the traffic light via the magnetic coil

| 34 |
|----|
|    |

**DIP switch 2** Differentiated Discharge

ON

| 1   | 2 | 3    | 4    |
|-----|---|------|------|
|     |   |      |      |
| Ini |   | lei. | lei. |
|     |   |      |      |

DIP switch 3 ON Relay n. 1 step-by-step

**DIP switch 4** No function, leave OFF.

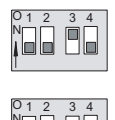

#### On-Board Sensor

This is a proximity sensor built-into the control board.

It emulated reader 4 and is for memorizing the Cards (only proximity cards) directly onto the control board; when readers are located far off. To activate it (and deactivate it at the end of the memorization process) use the selection strip.

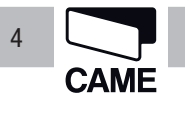

#### Connections

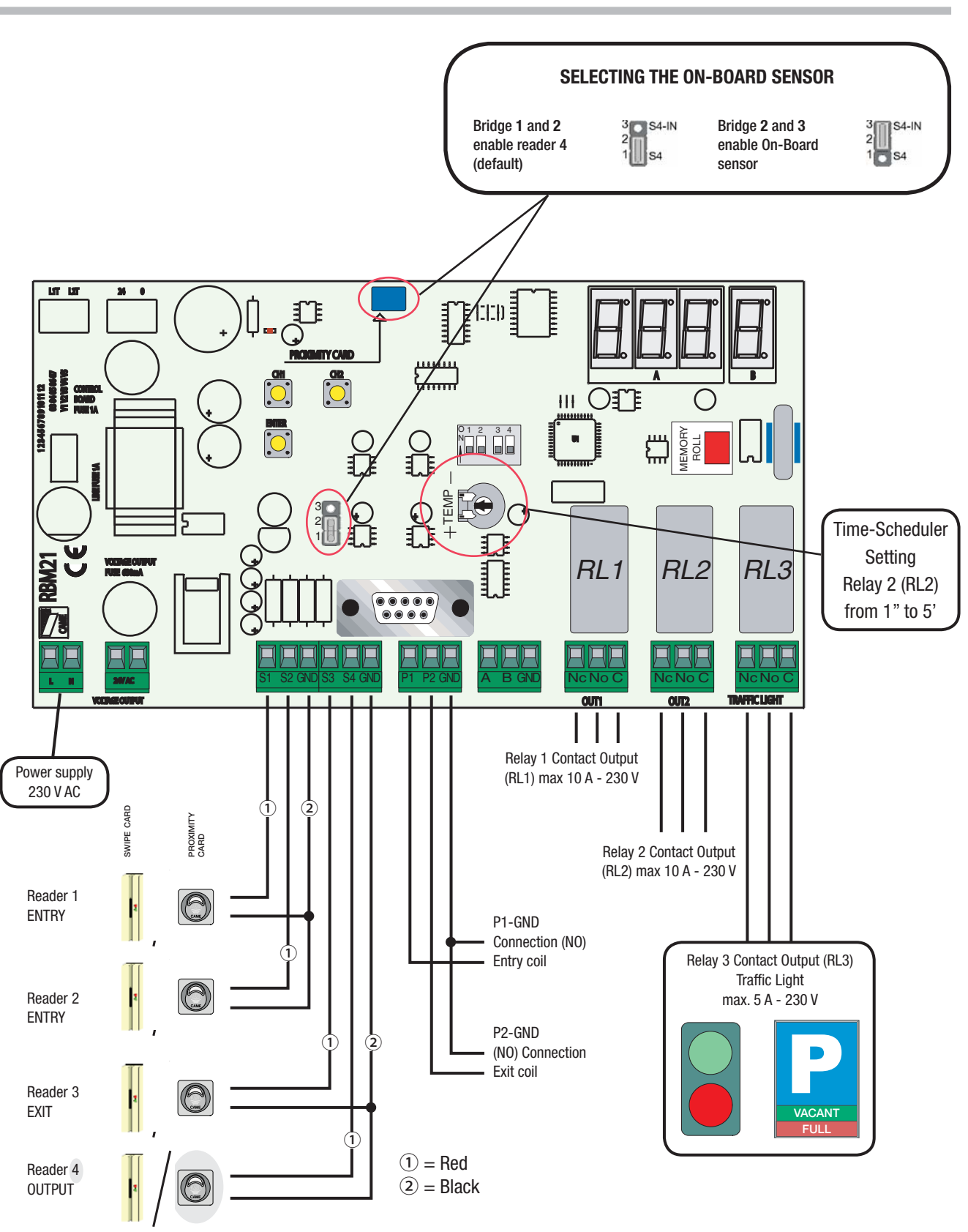

The following pages illustrate all of the procedures that can be managed in **Stand-Alone mode** with **proximity sensors**; for swipe **readers** use the same instructions, but be careful that, where it says "hold close", "position", "pass" or "present", you will need to swipe the card through the reader.

For the on-line mode instructions , please refer Came.

5

#### Memorizing 1<sup>to</sup> Card (Main Card)

The **The Rbm21 always considers** the first memorized Card as the **Main Card**, with which you can do all of the procedures described here. You must therefore be careful to keep it safe because, together with the Memory Roll card, it is indispensable for making any changes or for restoring Card programming.

|   | Sequence of step                                                                                                    | <b>)S</b> <sup>(1)</sup> | What appears on the Display                                                                  |         |
|---|----------------------------------------------------------------------------------------------------|--------------------------|----------------------------------------------------------------------------------------------|---------|
| A | Press ENTER                                                                                                    | ENTER                    | Displays <b>F - 1</b>                                                                        | FEI     |
| В | Press ENTER again                                                                                                    | ENTER                    | Flashing F - 11                                                                              | FIII    |
| С | To <b>change the relay</b> you want to control, press <b>CH1 once or twice</b> , otherwise go on to the next step <sup>②</sup> | CH 1                     | It changes the relay associated to the Main Card                                             | F - 1 3 |
| D | Hold the <b>1st Card close</b> to the sensor for two seconds                                                                   |                          | The Stand By symbol appears to confirm <b>that the Main Card is memorized</b> <sup>(3)</sup> |         |

□□<sup>①</sup> In this, as with all following sequences, if more than 10 seconds elapse between one step and the next, the Rbm21 returns to its Stand-By position and you will need to start again.

□□<sup>②</sup> The Rbm21 assigns relay 1 by default; number 3 means both relays are activated (not the traffic light relay).

<sup>③</sup> Card memorization is always confirmed by the flashing of either the redo or green sensors, on the front piece.

#### Creating a<sup>2nd</sup> Main Card

Using an already memorized Card you can create a second Main Card.  $\square$  The RBM21 only accepts two Main Cards

|   | Sequence of steps                                               |       | What appears on the Display                                                               |         |
|---|-----------------------------------------------------------------|-------|-------------------------------------------------------------------------------------------|---------|
| A | Hold the Main Card close                                        |       |                                                                                           |         |
| В | Press ENTER                                                     | ENTER | Displays <b>F - 1</b>                                                                     |         |
| С | Press CH1                                                       | CH 1  | Displays <b>F - 2</b>                                                                     |         |
| D | Press ENTER                                                     | ENTER | Flashing <b>F - 2</b>                                                                     |         |
| E | Holde the Card you want to memorize <sup>as 2nd</sup> Main Card |       | Once memorization is complete, the display will show <b>F - 2 M</b> steady (not flashing) | F - 2 П |

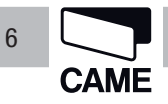

#### Memorizing Cards <sup>(4)</sup>

After the Main Card you can memorize all of the other Cards, on the On-Board sensor...

|                                                                                                    | Sequence of                                                                                                    | steps | What appears on the Display                                                                              |                                  |  |
|----------------------------------------------------------------------------------------------------|----------------------------------------------------------------------------------------------------|-------|----------------------------------------------------------------------------------------------------|----------------------------------|--|
| A                                                                                                    | Hold <b>the Main</b> Card <b>close</b><br><b>the</b> on-board sensor twice                                                 | 2x    | After the position of the Main<br>Card (001), the first available<br>position <b>flashes</b>             |                                  |  |
| В                                                                                                    | To <b>change the relay</b> to<br>command, press <b>CH1 once</b><br><b>or twice</b> , otherwise move on<br>to the next step | CH 1  | Change the relay associated with the available position                                                  | relay 1<br>relay 2<br>relays 1+2 |  |
| С                                                                                                    | Hold the <b>Card you want</b> to memorize close, for three seconds                                                         |       | Once memorized, S t <b>o will</b><br><b>appear</b><br>and then the next available<br>position will flash | 5 E o<br>10 0 3 1                |  |
| At this point, you may continue memorizing other Cards (by repeating the previous two steps) or you can let 10 seconds elapse until the Rbm21 returns to its Stand-By position. |                                                                                                    |       |                                                                                                    |                                  |  |

... or **directly on the TSP00**, without actually switching on the board (this is a quicker procedure to add Cards, but it excludes the possibility of associating both relays to the Card).

|             |                                                                                                    |    | Sensor's LED flashing sequence                                                                                                   |  |  |
|-------------|----------------------------------------------------------------------------------------------------|----|----------------------------------------------------------------------------------------------------|--|--|
|             | Sequence of steps                                                                                                    |    | V = green                                                                                                    |  |  |
| A           | Within <b>three seconds,</b> hold the Main<br>Card <b>twice close</b> to the                                                                                                    | 2x | sensor, then, for 10" it will flash with lesser frequency<br>while waiting for a relay change or for the Card to be<br>memorized |  |  |
| В           | To <b>change the relay</b> from 1 to 2<br>and vice versa, hold <b>the Main</b> Card<br><b>close to the sensor for a third time</b> ,<br>otherwise move on to the next step                            |    | you can recognize relay 2 from the longer lasting green<br>flashing                                                              |  |  |
| С           | Hold the <b>Card you want</b> to memorize close to the sensor for about three seconds                                                                                                    |    | 3 green flashes, confirm that the Card is memorized                                                                              |  |  |
| At t<br>the | At this point, you may continue memorizing other Cards (by repeating the previous two steps) or, you can let 10 seconds elapse until the Rbm21 returns to it Stand By position (the red LED stays on) |    |                                                                                                    |  |  |

<sup>(a)</sup> There is **no On-Board** sensor for magnetic cards, so you can only proceed with **the first procedure** and at least on LT001 sensor connected and near the Rbm2 control board (this configuration is also required for all of the other procedures).

#### **Deleting Cards**

At any time you can delete one or more Cards.

|   | Sequence of steps                                                  |                                                     | What appears on the Display                                                           |                 |
|---|--------------------------------------------------------------------|-----------------------------------------------------|---------------------------------------------------------------------------------------|-----------------|
| A | Hold one of <b>the Main Cards</b><br>close                         |                                                     |                                                                                       |                 |
| В | Press ENTER                                                        | ENTER                                               | Displays <b>F - 1</b>                                                                 | EEEE            |
| С | Press CH1 three <b>times</b>                                       | 3x CH 1                                             | Displays <b>F - 4</b>                                                                 | F = H           |
| D | Press ENTER                                                        | ENTER                                               | The first <b>memory location</b> appe-<br>ars <sup>©</sup>                            | <u>0.0.</u> 1.E |
| E | Press <b>CH1</b> or <b>CH2</b> to choose<br>the location to delete | CH 1<br>001-> 002-> 003-><br>001-> 500-> 499-> CH 2 | The location <b>to delete appears</b> , for example, location number 5 <sup>®</sup>   |                 |
| F | Press ENTER                                                        | ENTER                                               | Once the location is deleted, the entire display flashes $^{\ensuremath{\mathbb{O}}}$ | DOSC            |

<sup>©</sup> Be careful **not to cancel the main Card Master** (position 001, always has 3 flashing points).

 $\square^{\odot}$  If the letter  ${\bf C}$  flashes, it means that in that location there are no memorized Cards.

 $\square^{\odot}$  Continue with another Card to delete or let 10 seconds elapse to continue with another procedure.

#### Deleting Cards TOTALLY

Procedure that zeros the Rbm21's memory; all of the Main Cards are deleted.

|   | Sequence of steps                                          |         | What appears on the Display                                                             |      |
|---|------------------------------------------------------------|---------|-----------------------------------------------------------------------------------------|------|
| A | Hold one of <b>the Main Cards</b><br>close                 |         |                                                                                         |      |
| В | Press ENTER                                                | ENTER   | Displays <b>F - 1</b>                                                                   |      |
| С | Press four times <b>CH1</b>                                | 4x CH 1 | Displays <b>F - 5</b>                                                                   |      |
| D | Press and keep pressed <b>ENTER</b> , for about 10 seconds | ENTER   | C L <b>r A appears and flashes</b> ; after 10 seconds the writing stays lit             | ELCH |
| E | Release ENTER                                              | ENTER   | It displays the symbol <b>that the board</b><br><b>is completely empty</b> <sup>®</sup> |      |

<sup>®</sup> To operate again with the Rbm21, you need to start again from<sup>"Memorizing</sup> 1 to Card" on p. 5.

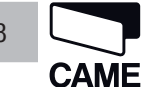

#### **Change Password**

The Rbm21 features a Password that lets it operate without the help of the Main Card. The default Password is 1 2 3, and it can be changed to any number between 1 and 500, in the following manner:

|   | Sequence of steps                                       |                                                     | What appears on the Display                                                              |         |
|---|---------------------------------------------------------|-----------------------------------------------------|------------------------------------------------------------------------------------------|---------|
| A | Hold one of <b>the Main Cards</b><br>close              |                                                     |                                                                                          |         |
| В | Press ENTER                                             | ENTER                                               | Displays <b>F - 1</b>                                                                    | EEI     |
| С | Press five times <b>CH1</b>                             | 5x CH 1                                             | Displays <b>F - 6</b>                                                                    | F E E   |
| D | Press ENTER                                             | ENTER                                               | The current <b>Password appears</b> (in the example, the default one)                    | - E S I |
| E | Press <b>CH1</b> or <b>CH2</b> to select a new Password | CH 1<br>001-> 002-> 003-><br>001-> 500-> 499-> CH 2 | The new <b>Password appears</b> , for example <b>4 4 4</b>                               | 444-    |
| F | Press ENTER                                             | ENTER                                               | The Stand By symbol appears to<br>confirm <b>the new Password is</b><br><b>memorized</b> |         |

Transcribe the new Password here so you won't forget it

#### Using the Password to memorize Cards

Replace this sequence with step A "Hold the Main Card close twice" ...

|                     | Sequence of steps                                        |                                                     | What appears on the Display |     |
|---------------------|----------------------------------------------------------|-----------------------------------------------------|-----------------------------|-----|
| Replace operation A | Press ENTER                                              | ENTER                                               |                             |     |
|                     | Press <b>CH1</b> work <b>CH2</b> to view the<br>Password | CH 1<br>001-> 002-> 003-><br>001-> 500-> 499-> CH 2 | The Password <b>appears</b> | 444 |
|                     | Press ENTER                                              | ENTER                                               | Displays <b>F - 1</b>       |     |
|                     | Press twice CH1                                          | 2x CH 1                                             | Displays <b>F - 3</b>       |     |

... and continue with the other steps shown in the "Memorizing Cards" procedure on p. 6.

8

Replace this sequence with step A "Hold the Main Card close" ...

|                     | Sequence of steps                                   |                                                     | What appears on the Display |     |
|---------------------|-----------------------------------------------------|-----------------------------------------------------|-----------------------------|-----|
| Replace operation A | Press ENTER                                         | ENTER                                               |                             |     |
|                     | Press <b>CH1</b> or <b>CH2</b> to view the Password | CH 1<br>001-> 002-> 003-><br>001-> 500-> 499-> CH 2 | The Password <b>appears</b> | 444 |

... and continue with the other steps shown in the procedures:

- "Creating a<sup>2nd</sup> Main Card" on p. 5
- "Deleting Cards" of p. 7
- "Change Password" on p. 8

- "Deleting Cards totally" on p. 7
- "Saving data" on p. 10
- "Restoring data" on p. 10

#### Manage Parking

Parking facility managed via entry and exit coils and traffic light (DIP switch 1 set to ON).

|   | Sequence of steps                                                 |           | What appears on the Display                         |                    |
|---|-------------------------------------------------------------------|-----------|-----------------------------------------------------|--------------------|
| A | Press twice ENTER                                                 | 2x ENTER  | Displays <b>F - 1</b>                               | EEI                |
| В | Press ENTER                                                       | ENTER     | Displays L                                          | 8. 8. 1. L         |
| С | Press <b>CH1 and CH2</b> to set the system capactity              | CH 1 CH 2 | The number of parking spaces we want to set appears | <b>[].</b> I. I. L |
| D | Press ENTER                                                       | ENTER     |                                                     |                    |
| E | Press CH2                                                         | CH 2      | Displays <b>F - 2</b>                               |                    |
| F | Press ENTER                                                       | ENTER     | Displays <b>O</b>                                   | 0. 0. 0.           |
| G | Press <b>CH1 and CH2</b> to set the number of busy parking spaces | CH 1 CH 2 |                                                     | 0. 0. 2. 0         |
| Н | Release ENTER                                                     | ENTER     |                                                     |                    |

When the entry coil is enabled, the countdown is scaled up and the OUT 1 relay triggers.

When the exit coil is activated, the countdown is scaled down and Relay OUT 2 triggers.

When the system capacity is reached (step C) the Parking relay triggers and inhibits contact P1 (entry) while the exit one (P2) always remains enabled.

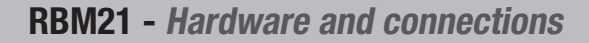

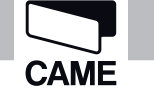

#### Saving data

This procedure allows you to save the data memorized in the RBM21, transferring them into the MEMORY ROLL card.

For this, as well as the following procedure, you need to fit the Memory Roll card into its corresponding connector; see fig. 1.

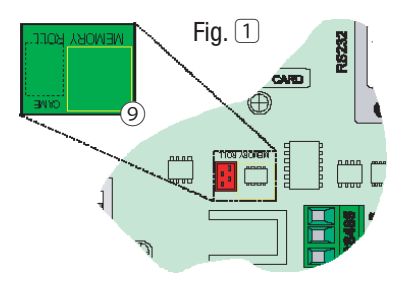

 $\Delta^{(9)}$  Every time you either connect or disconnect the Memory Roll, you need to be careful and remember to cut off the main power supply to the Rbm21.

|   | Sequence of steps                       |         | What appears on the Display                                              |      |
|---|-----------------------------------------|---------|--------------------------------------------------------------------------|------|
| A | Hold one of <b>the Main Cards close</b> |         |                                                                          |      |
| В | Press ENTER                             | ENTER   | Displays <b>F - 1</b>                                                    | EEI  |
| с | Press six times CH1                     | 6x CH 1 | Displays <b>F - 7</b>                                                    | EEEE |
| D | Press ENTER                             | ENTER   | Displays <b>F - 7 U</b>                                                  | FA   |
| E | Release ENTER                           |         | After a few seconds, it displays the <b>Stand By symbol</b> <sup>®</sup> |      |

<sup>(III)</sup> The waiting time depends on the quantity of data to download or upload; the Rbm21 goes into Stand By to when the procedure is completed. Cut off the main power supply, remove the Memory Roll and file it in a safe place.

#### Restoring Data <sup>(1)</sup>

This procedure lets you restore the data you stored, sourcing them form the MEMORY roll card.

|   | Sequence of steps                       |         | What appears on the Display                                   |         |
|---|-----------------------------------------|---------|---------------------------------------------------------------|---------|
| A | Hold one of <b>the Main Cards close</b> |         |                                                               |         |
| В | Press ENTER                             | ENTER   | Displays <b>F - 1</b>                                         |         |
| С | Press seven times CH1                   | 7x CH 1 | Displays <b>F - 8</b>                                         | F - 8   |
| D | Press ENTER                             | ENTER   | Displays <b>F - 7 d</b>                                       | F - 8 8 |
| E | Release ENTER                           | ENTER   | After a few seconds, the Stand By symbol appears <sup>®</sup> |         |

<sup>(III)</sup> If replacing the Rbm21 control board or deleting the Main Card, to restore the date you will need to have the same actual Main Card that you memorized on Memory Roll (or the<sup>2nd</sup> Main Card, in case you have lost the Main one), and first perform the procedure on p. 6.

10

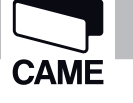

11

#### Installing the Software

Only for **working in On-line mode** (managing via Personal Computer), you will need to install the software from the CD supplied with the RBM21; once it is installed, to program the system please see the corresponding PDF Guide that comes in the CD.

Minimum system requirements:

- Windows Xp Professional / Windows 7 Professional / Windows 8 Professional operating system;
- RS232serial port (alternatively use a USB/RS232 converter by installing the corresponding drivers).

Fit the CD into the reader and wait for the installation dialogue window to open (or launch the executable *setup.exe* from the file *RBM21\_vxx\lnstall* on your PC, if locally copied).

Follow the instructions, always accepting the proposals except the one for the installation path.

| CAREFUL! With Windows 7 and Windows 8,<br>we suggest changing the installation path<br>proposed by the software, by creating a new<br>folder on your local disk C:\. | RBM21 Setup   Begin the installation by clicking the button below.   Image: Click this button to install RBM21 software to the specified destination directory. |                 |  |
|----------------------------------------------------------------------------------------------------|----------------------------------------------------------------------------------------------------|-----------------|--|
|                                                                                                    | Directory:<br>C:\Programmi\RBM21\                                                                                                    | Change Director |  |
|                                                                                                    | E <u>x</u> it Setup                                                                                                    |                 |  |

| 😓 Change Directory                       |        |                                          |        |
|------------------------------------------|--------|------------------------------------------|--------|
| Enter or select a destination directory. |        |                                          |        |
| <u>P</u> ath:                            |        |                                          |        |
| S:\Programmi\RBM21\                      | i      |                                          |        |
| Directories:                             |        |                                          |        |
| C:\                                      | ОК     |                                          |        |
| RBM21                                    | Cancel | A Change Directory                       |        |
|                                          |        | Enter er select a destination directory  |        |
|                                          |        | Enter of select a destination directory. |        |
|                                          |        | Path:                                    |        |
|                                          |        | Directories                              |        |
| $\searrow$                               |        |                                          | ОК     |
|                                          |        | RBM21                                    |        |
|                                          |        | X 09                                     | Cancel |
| The installation foldow name way he      |        |                                          | D      |
| customized                               |        | Driver                                   |        |
|                                          |        |                                          |        |
|                                          |        |                                          |        |

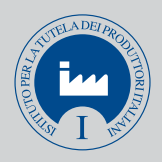

IT • Per ogni ulteriore informazione su azienda, prodotti e assistenza nella vostra lingua:

**EN** • For any further information on company, products and assistance in your language:

FR • Pour toute autre information sur la société, les produits et l'assistance dans votre langue :

**DE** • Weitere Infos über Unternehmen, Produkte und Kundendienst bei:

 $\textbf{ES} \bullet \textbf{Para cualquier información sobre la empresa, los productos y asistencia en su idioma:}$ 

**NL** • Voor meer informatie over het bedrijf, de producten en hulp in uw eigen taal:

**PT** • Para toda e qualquer informação acerca da empresa, de produtos e assistência técnica, em sua língua:

PL • Wszystkie inne informacje dotyczące firmy, produktów oraz usług i pomocy technicznej w Waszym języku znajdują się na stronie:

**RU** • Для получения дополнительной информации о компании, продукции и сервисной поддержке на вашем языке:

HU • A vállalatra, termékeire és a műszaki szervizre vonatkozó minden további információért az Ön nyelvén:

**HR** • Za sve dodatne informacije o poduzeću, proizvodima i tehničkoj podršci:

**UK** • Для отримання будь-якої іншої інформації про компанію, продукцію та технічну підтримку:

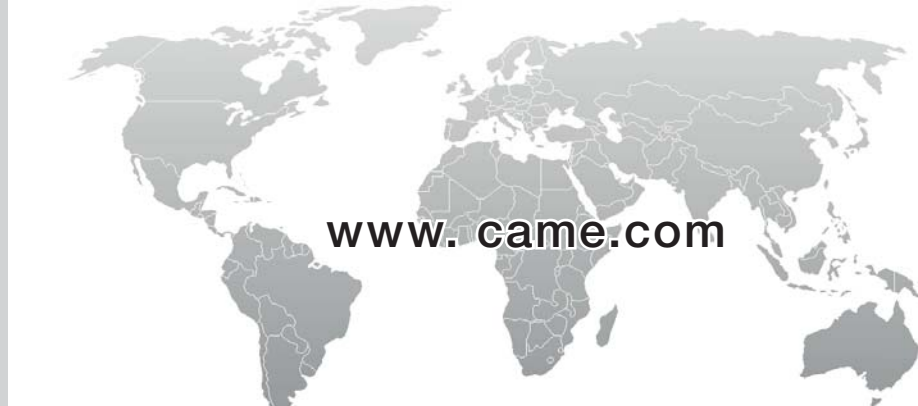

**English** - Manual code: **119RT34EN** v. **2** 08/2015 © CAME s.p.a. The data and information in this manual may be changed at any time and without notice CAME S.p.A.

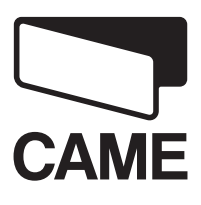

CAME S.p.a. Via Martiri Della Libertà, 15 31030 Dosson Di Casier (Tv) 2 (+39) 0422 4940 금 (+39) 0422 4941 Assistenza Tecnica/Numero Verde 800 295830

CAMEGROUP